## Actualizare RES\_UMANE 4.77

Vă rugăm să instalați fișierul **actualizare\_mobilitate\_2025.exe** de la adresa www.isjmm.ro/mobilitate *Daca aveți sistem pe 64 de biți rulați fișierul cu "clic dreapta - run as administrator"*. Instalarea se face implicit în *C:\res\_umane* Dacă aveți aplicația pe altă partiție, cu *browse* alegeți calea corectă.

După instalare, trebuie să aveți în meniul "**Mobilitate**" două opțiuni noi: *Intregire norma* și *Completare norma* 

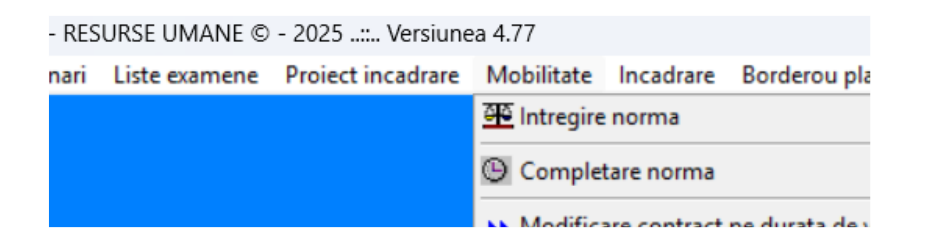

## 1. Intregire norma

Situația se completează/transmite de către unitatea unde cadrul didactic solicită întregirea.

|                          | THE STREAM IN THE                                                 |              |                   |                       | (D) :-           |        |
|--------------------------|-------------------------------------------------------------------|--------------|-------------------|-----------------------|------------------|--------|
|                          |                                                                   |              |                   |                       |                  | itregi |
| ectati titularul / cadru | l didactic angajat pe perioada de viabilitate                     | CNP          |                   | 40000                 |                  |        |
|                          | ofesor Limba engleza Cadru didactic angajat pe durata de viabili  | Numele       | ULIVUR.           |                       | Initiala         | 1      |
|                          | l profesor Limba franceza Titular la catedra                      | Prenumele    | turine.           |                       |                  |        |
| 1                        | r Tehnologia informatiei și a comunicațiilor Titular la catedra   | Functia :    | profesor          |                       |                  |        |
| -                        | fesor Matematica Titular la catedra                               | Încadrara    | Titular la cat    | adra                  |                  |        |
|                          | mie - fizica Titular la catedra                                   | Incaurare.   | Titular la Cati   | eura                  |                  |        |
|                          | ografia Titular la catedra                                        | Istoria      |                   |                       |                  | itreg  |
|                          | Titular la catedra                                                | Studii:      | OCRAFIE           |                       |                  |        |
|                          | rrofesor Filosofie; Logica, argumentare si comunicare - studii so | ISTORIE GEO  | OGRAFIE           |                       |                  |        |
| Lista cereri intreg      | çire                                                              | Alta catedra | pe care este titu | lar / angajat pe dur: | ata de viabilita | ate    |
| S.                       | a Titular la catedra                                              | 2            |                   |                       | × 🗆              | intr   |
| <b>1-</b>                | r profesor Phosone, Logica, argumentare si comunicare -           | 3            |                   |                       | V 🗆              | intr   |
|                          |                                                                   | Structura ca | tedrei dupa intr  | egire: ore TC:        | 18.00 CDS:       |        |
|                          |                                                                   |              | Nimelal. D        | ALCORATION AL         |                  |        |
| unitati in care este ti  | itular / angajat pe durata de viabilitate                         |              | Niverui.          | COFESIONAL            | -                |        |
| SCOALA GIMNA             | E                                                                 |              |                   | e Limba de pr         | edare            | _      |
| 2                        |                                                                   |              | V intregin        | Romana                |                  | ~      |
| <b></b>                  |                                                                   |              | intregit          | Mediu:                |                  | 1      |
|                          |                                                                   |              | - Intregue        | RURAL                 | ~                |        |
|                          |                                                                   |              |                   | Acord/Refu            | z                |        |
|                          |                                                                   |              | ─ intregire       | e Acord               |                  |        |
|                          |                                                                   |              | intregire         | e Hotararea (         | CA               |        |
|                          |                                                                   |              | intregire         | e 22                  | 10/01/2          | 2025   |
| )                        |                                                                   |              |                   |                       |                  |        |

- 1. Selectați cadrul didactic
- 2. Completați unitatea/unitățile unde este încadrat
- 3. Completați detaliile catedrei (nr. ore, nivel, mediu, limba predare) și acord sau refuz conform HCA

| M muei | jne norma                                                           |                 |            |               | and some from a |                | 23        |
|--------|---------------------------------------------------------------------|-----------------|------------|---------------|-----------------|----------------|-----------|
| Se mer | reaza pentru unitatea scotara (r.J):                                |                 |            | -             | IIII SCULAF :   | 2024-2         | 025       |
|        | SCOIMITT ROLLOUMERTE.                                               |                 |            |               |                 |                | intregire |
| Select | ati titularul / cadrul didactic angajat pe perioada de viabilitate  | CNP             | 2011       |               | -               |                |           |
| L      | rofesor Matematica Titular la catedra                               | Numele          | 1140       |               |                 | Initial        | a V       |
| E      | himie - fizica 1 itular la catedra                                  | Prenumele       | Lucine.    |               | :               |                |           |
| S      | ia Titular la catedra                                               | Functia :       | profeso    | r             |                 |                |           |
| L      | A profesor Filosofie; Logica, argumentare si comunicare - studii so | Încadrare :     | Titular I  | a catedra     |                 |                |           |
| F      | ANISOARA profesor Educatia fizica Titular la catedra                | Filosofie: L    | ogica arg  | imentare s    | i comunicare    | stud 🗆 i       | ntregire  |
| Z      | profesor Educatia fizica Titular la catedra                         | Studii:         | ogica, arg | annentare s   | - comunicare    |                | megne     |
| N      | tie plastica Titular la catedra                                     | FILO SOFIE-J    |            | N             |                 |                |           |
|        | Lista cereri intregire                                              | Alta catedra    | e care est | e titular / a | ngajat pe dura  | ta de viabilit | tate      |
|        | f Titular la catedra                                                | 20              |            |               |                 |                | intregir  |
|        | profesor Filosofie; Logica, argumentare si comunicare -             | 3               |            |               |                 |                | intregir  |
| x      |                                                                     | Standard        | tadaai daa | . interacion  | and TC: 1       | 6.00 CDS       | 2.00      |
| ±      |                                                                     | Su licilit a ca | tearer aup | on ou         |                 | CD3.           | 2.00      |
| Altem  | nitati in care este titular / angajat pe durata de viabilitate      |                 | Nivelii    | GIMNA         | ZIAL            |                | ~         |
| 2      | SCOALA GIMNAZIALA                                                   |                 |            | regire        | Limba de pro    | edare          |           |
| 3      | SCOALA GIMNAZIALA                                                   | 3               | ~ 🖸 int    | regire        | Romana          |                | ~         |
| 4      | 2                                                                   |                 | V int      | regire        | Media:          |                |           |
| -0     |                                                                     |                 | - Dint     | regine        | RURAL           | ~              | 4         |
| -0     |                                                                     |                 |            | regire        | Acord/Refu      |                |           |
| •      |                                                                     |                 | ~ [] int   | regire        | Acord           |                | ~         |
| 70     |                                                                     |                 |            | regire        | Hotararea C     | <b>A</b>       |           |
| 8      |                                                                     |                 |            | regire        | 33              | 10/01          | 2025      |
| Observ | atii :                                                              |                 |            |               |                 |                |           |
|        |                                                                     | Ch              |            |               | and the         |                |           |
|        | Genereaza lista si trimite                                          |                 |            | Adamon        | 2               |                |           |

Dacă aveți situația de întregire din mai multe unități în două unități sau din mai multe unități în trei unități, situația se completeză/transmite de unitatea unde are funcția de bază (una din cele două/trei unități în care solicită intregirea)

- 1. Selectați cadrul didactic
- 2. Completați unitatea/unitățile unde este încadrat
- 3. Marcați cealaltă unitate unde solicită întregire
- 4. Completați detaliile catedrei (nr. ore, nivel, mediu, limba predare) și acord sau refuz conform HCA

Pentru situațiile cu încadrare în mai multe unități este important să completați în ordine:

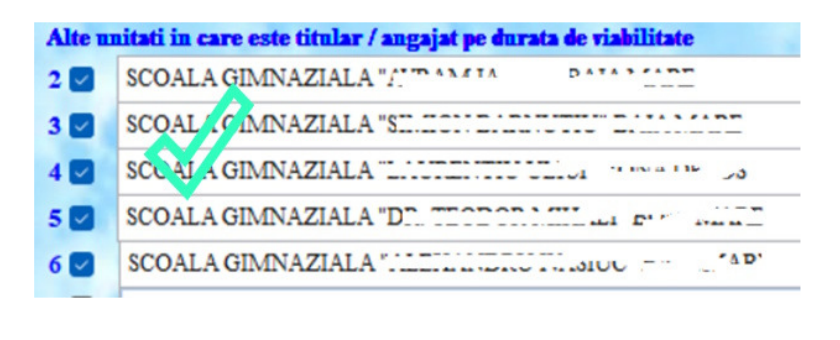

| Alte u | nitati in care este titular / angajat pe durata de viabilitate |
|--------|----------------------------------------------------------------|
| 2 🜌    | SCOALA GIMNAZIALA                                              |
| 3 🔽    | SCONA MINAZIALA                                                |
| 4      |                                                                |
| 5 🔽    | SCOALAGIMNAZIALA "IL TECLORIA LI DOIC TATI                     |
| 6 🗹    | SCOALA GIMNAZIALA                                              |

Pentru întregirea într-o specializare, selectați cadrul didactic și marcați specializarea în care solicită întregirea.

| Func                                                                | tia :                                                          | profesor                                                                                   |           |                                                          |
|---------------------------------------------------------------------|----------------------------------------------------------------|--------------------------------------------------------------------------------------------|-----------|----------------------------------------------------------|
| Încad                                                               | rare :                                                         | Titular la catedra                                                                         |           | $\frown$                                                 |
| Istor                                                               | ria                                                            |                                                                                            | (         | 🕑 intregire                                              |
| Studi                                                               | i:                                                             |                                                                                            |           | $\sim$                                                   |
| ISTO                                                                | RIE GEO                                                        | GRAFIE                                                                                     |           |                                                          |
| Alta c                                                              | atedra p                                                       | e care este titular / angajat pe                                                           | durata de | viabilitate                                              |
| 2 💟                                                                 | Geograf                                                        | īa -                                                                                       |           | 🗠 🗌 intregi                                              |
|                                                                     | -                                                              |                                                                                            |           |                                                          |
| 3                                                                   |                                                                |                                                                                            |           | ✓ intregination                                          |
| 3 🗌<br>Funct                                                        | tia :                                                          | profesor                                                                                   |           | ✓ intregination                                          |
| 3 🗌<br>Funct<br>Încad                                               | tia :<br>rare :                                                | profesor<br>Titular la catedra                                                             |           |                                                          |
| 3<br>Funct<br>Încad                                                 | tia :<br>rare :<br>fia                                         | profesor<br>Titular la catedra                                                             |           | intregination                                            |
| 3<br>Funct<br>Încad<br>Istor<br>Studi                               | tia :<br>rare :<br>fia<br>i:                                   | profesor<br>Titular la catedra                                                             |           | intregination                                            |
| 3 D<br>Funct<br>Încad<br>Istor<br>Studi<br>ISTO                     | tia :<br>rare :<br>fia<br>ii:<br>RIE GEO                       | profesor<br>Titular la catedra<br>GRAFIE                                                   |           | intregination                                            |
| 3<br>Funct<br>Încad<br>Istor<br>Studi<br>ISTO                       | tia :<br>rare :<br>fia<br>ii:<br>RIE GEO<br>atedra p           | profesor<br>Titular la catedra<br>GRAFIE<br>e care este titular / angajat pe               | durata de | intregin                                                 |
| 3 Funct<br>Încad<br>Istor<br>Studi<br>ISTO<br>Alta c<br>2           | tia :<br>rare :<br>ia<br>i:<br>RIE GEO<br>atedra p<br>Geograf  | profesor<br>Titular la catedra<br>OGRAFIE<br><b>e care este titular / angajat pe</b><br>ĩa | durata de | v intregin                                               |
| 3<br>Funct<br>Încad<br>Istor<br>Studi<br>ISTO<br>Alta c<br>2 2<br>3 | tia :<br>rare :<br>ia<br>ii:<br>RIE GEO<br>atedra p<br>Geograf | profesor<br>Titular la catedra<br>OGRAFIE<br>e care este titular / angajat pe<br>ia        | durata de | viabilicate<br>viabilicate<br>viabilicate<br>viabilicate |

sau

Cu Adauga salvati, Tipareste ca sa verificați datele, apoi trimiteți situatia cu opțiunea Genereaza lista si trimite la server.

Lista cuprinde ambele situații de întregire: titulari și angajați pe durata de viabilitate. Termenele de transmitere sunt diferite.

Dacă ați trimis situația cu titulari NU ŞTERGEȚI ca să adăugați situații de întregire pentru angajați pe durata de viabilitate.

Lista tipărită se aduce la ISJ împreună cu dosarul pentru fiecare cadru didactic. Fișierul trimis trebuie să corespundă cu lista pe care o aduceți la ISJ.

## 2. Completare norma

Situația se completează/transmite de către unitatea în care cadrul didactic solicită completare norma.

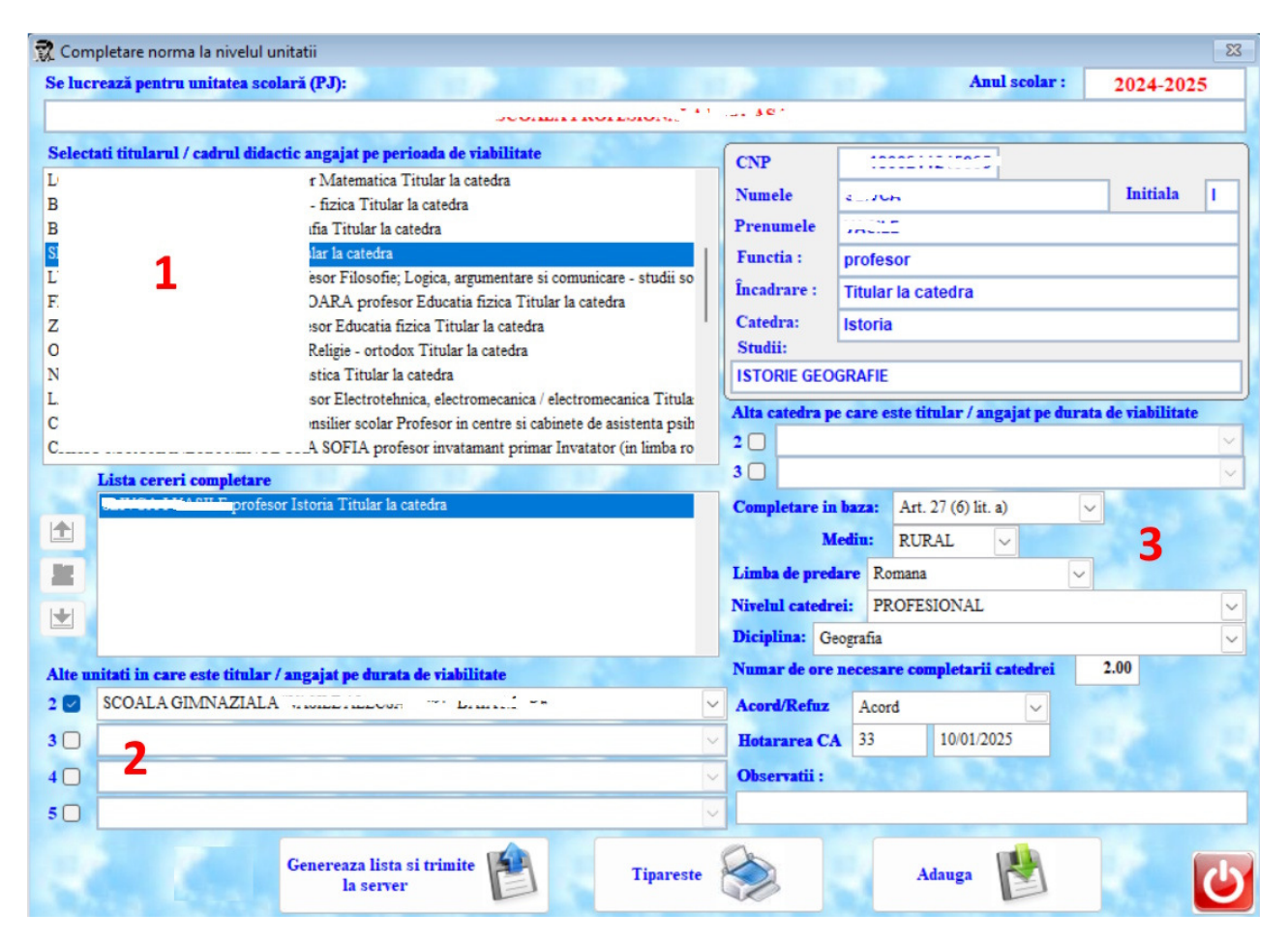

- 1. Selectați cadrul didactic
- 2. Adăugați alte unități unde este încadrat (dacă este cazul)
- 3. Completați detaliile:
  - a. Articolul din metodologie
  - b. Mediul
  - c. Limba de predare
  - d. Nivelul
  - e. Diciplina cu care face completare
  - f. Numărul de ore
  - g. Acord/Refuz conform HCA

*Adauga* pentru salvare, *Tipareste* pentru verificare, apoi trimiteți situația cu opțiunea *Genereaza lista si trimite la server*.

Numai completarea normei la nivelul unității trebuie să fie în această situație.